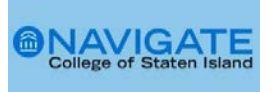

## Student Lists in Navigate CSI

Student Lists are static lists of students by student EMPLID used by staff and faculty to support student success efforts. Student Lists can be used for outreach and can be used to pull reports on students or track their outcomes over time.

## **Creating a Student List**

There are several ways to create a Student List. Users can upload a CSV file (CSV comma delimited) of student EMPLIDS or can add a student to a list from the student profile or can use the advance search filters to create a student list. Student list may also be shared with other Navigate CSI users by sharing the url.

**Option 1**: Creating a Student List using a **CSV file** (CSV comma delimited).

1. Open the Lists and Search page from your Navigate CSI Staff Home.

| ፊ |  |
|---|--|
|   |  |
|   |  |
|   |  |
| Ø |  |
| * |  |
| € |  |
| ≣ |  |
| ( |  |
| Ð |  |
| ۲ |  |

2. Select New Student List.

| Student L           | ists         |               |                  |
|---------------------|--------------|---------------|------------------|
| Actions A           |              |               | New Student List |
| Delete              | ME           | # OF STUDENTS |                  |
| Upload Student List | st 7.24.2018 | 0             |                  |

3. Name your New Student List and Save. List names are limited to 32 characters.

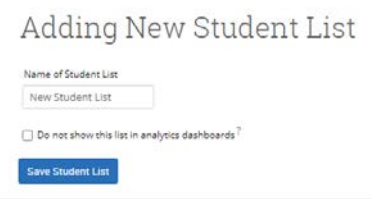

4. From the Actions drop down, select Upload Student List.

| Student L           | ists        |                  |
|---------------------|-------------|------------------|
| Actions 🔺           |             | New Student List |
| Rename              | ME          | # OF STUDENTS    |
| Upload Student List | t 7.24.2018 | 0                |

5. Select the CSV file (comma delimited) from your pc and click to Upload the file.

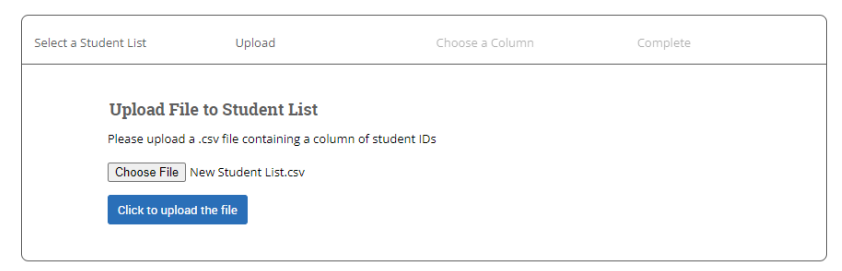

6. To complete Upload, using the **drown down arrow** choose the column in the CSV file that represents the Student EMPLID and **Save**. The column containing the student EMPLIDs in the CSV must be long enough to display the entire student ID or the platform cannot read it.

| Select a Student List | Upload            | Choose a Column                      | Complete |
|-----------------------|-------------------|--------------------------------------|----------|
| Upload Fil            | e to Student List | se a column to import as Student ID: |          |
| EMPLID                | Save              |                                      |          |
|                       |                   |                                      |          |

7. Success! Students have been added to your newly created list and will now appear in your Lists.

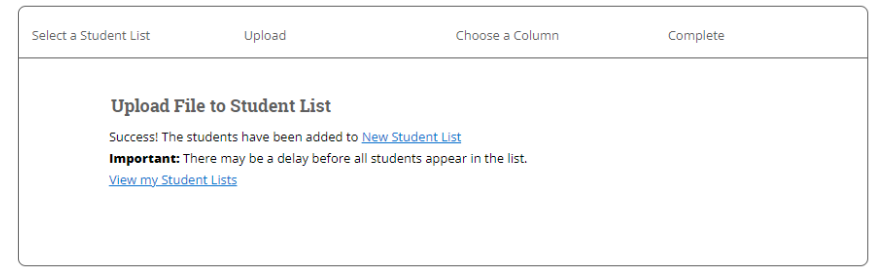

8. Select View my Student Lists to access your lists.

Student Lists Student Lists are static lists of students by student ID. Even as student information changes, the list of students will remain the same. Use Student Lists to track information about a group of students. # OF ACTIVE STUDENTS NAME VIEWABLE IN ANALYTICST WTR23 ENROLLED 12 1 22 Yes 1093 SP22 NO PICTURE 3654 Yes SP22 FREA Yes 54 New Student List Yes 195

9. To share your Student List, copy and paste the URL.

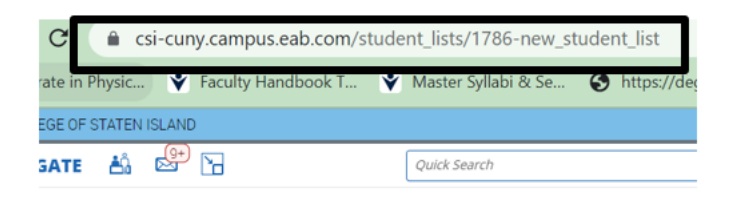

Option 2: Adding a Student to a Student List from the Student Profile

1. From a Student Profile page select Add to Student List.

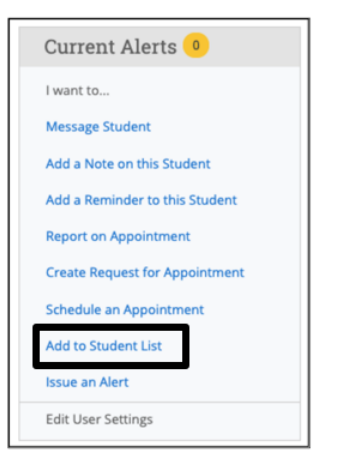

2. Select **Student List(s)** you would like to add the student and **Save**.

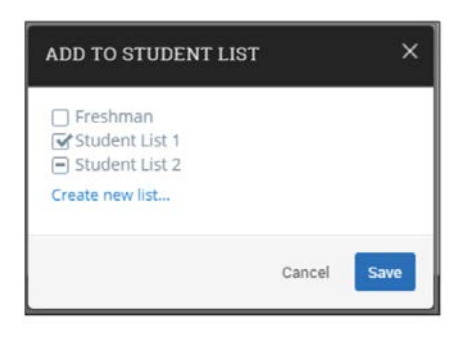

Option 3: Creating a Student List using Advanced Search

1. Open the Advanced Search from your Navigate CSI Staff Home.

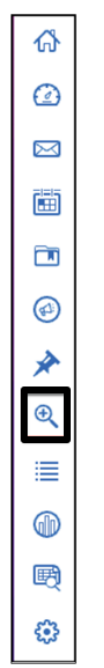

2. Set your Search filters.

| ieved Searches +                                                 |                                                  |                                                | S Show Advanced Filte |
|------------------------------------------------------------------|--------------------------------------------------|------------------------------------------------|-----------------------|
| eywords (First Name, Last Name, E-mail, Student IC) <sup>7</sup> | Туре?                                            |                                                |                       |
|                                                                  | Students                                         | •                                              |                       |
| Student Information Prist Name, Last Na                          | me, Student ID, Category, Tag. Gender, Watch Ust |                                                | -                     |
| Enrollment History Enrolment Terms                               |                                                  |                                                | *                     |
| Area of Study Degree, Major                                      |                                                  |                                                | *                     |
| Performance Data GPA, Hours, Credits                             |                                                  |                                                | *                     |
| Ferm Data Cassification, Section Tag, Term G                     | PA                                               |                                                | •                     |
| OURSE Data Course, Section, Status                               |                                                  |                                                | *                     |
| ssigned To Advasor                                               |                                                  |                                                |                       |
| Goals & Interests Post Dregree Goal, Favor                       | rites                                            |                                                |                       |
| ost Degree Goai (in Ary of these) <sup>2</sup>                   | Favorite Fields (in Any of these) <sup>7</sup>   | Revorter Majors (In Any of these) <sup>2</sup> |                       |
| 4                                                                | AD                                               | AL.                                            |                       |

3. To create a list of Students declared by **Major**, use the drop down arrow to search by **Area of Study** (Degree, Major). Enter the Major. Select Search.

| Area of Study College/School, Degree, Concentration, Major |  |
|------------------------------------------------------------|--|
| College/School (In Any of These)?                          |  |
| All                                                        |  |
| Major (In Any of these) <sup>?</sup>                       |  |
| × Accounting BS                                            |  |
| Major (In All of these) <sup>?</sup>                       |  |
| All                                                        |  |
| Major (In None of these) <sup>?</sup>                      |  |
| All                                                        |  |
| Concentration (In Any of These) <sup>?</sup>               |  |
| All                                                        |  |
| Degree (In Any of These) <sup>?</sup>                      |  |
| All                                                        |  |

4. Search results will display. Total # of students will appear in the bottom right hand corner. To add the students to list(s) check the box next to **Name**. Search results display 100 students per page.

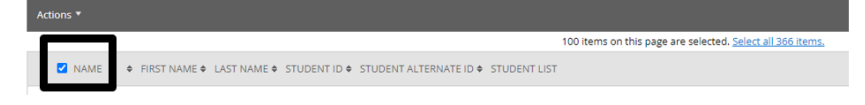

5. If the search results are more than 100 items, you will need to Select all items (middle of page).

| Actions * |                                                |     |
|-----------|------------------------------------------------|-----|
|           | Selected all 366 items. <u>Clear Selection</u> |     |
| ☑ NAME    |                                                | ¢ ( |

6. From the Action drop down, select Add to Student List.

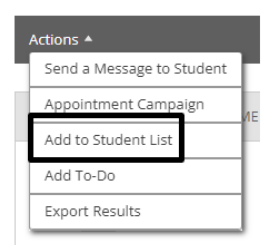

7. Choose which Student List or Lists to add the students and select Save.

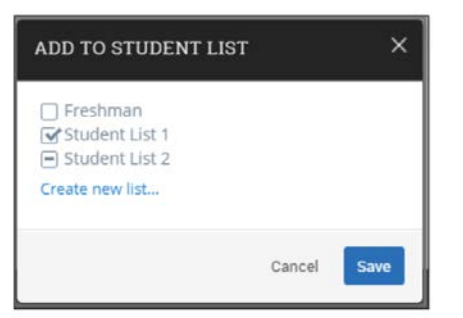

8. If you are creating a new list, select **Create new list**. Name your **list**. List names are limited to 32 characters. Select Save Student List.

| Create new list | Create new list |        |          | -: |  |
|-----------------|-----------------|--------|----------|----|--|
| Create new list | Create new list | 5      |          |    |  |
|                 |                 | Create | new list |    |  |
|                 |                 |        |          |    |  |

10. To view your **Student Lists**, select the List and Searches icon.

Student Lists

Student Lists are static lists of students by student ID. Even as student information changes, the list of students will remain the same. Use Student Lists to track information about a group of students,

| Actions.* |                           |                        | New Stu              | dent List |
|-----------|---------------------------|------------------------|----------------------|-----------|
| 0         | NAME                      | VIEWABLE IN ANALYTICS? | # OF ACTIVE STUDENTS |           |
|           | WTR23 ENROLLED, 12, 1, 22 | Yes                    | 1093                 | -         |
|           | SP22 NO PICTURE           | Yes                    | 3654                 |           |
|           | SP22 FREA                 | Yes                    | 54                   |           |
|           | New Student List          | Yes                    | 195                  |           |